# Verizon Partner Solutions Exchange

May Release Notes v.2 5.22.22

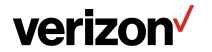

Verizon confidential and proprietary. Unauthorized disclosure, reproduction or other use prohibited.

### **Table of Contents**

| Products      |                                                                                                    | 3       |
|---------------|----------------------------------------------------------------------------------------------------|---------|
| •             | Enabling quoting & ordering functionality of the following products:                                                                                                    |         |
|               | <ul> <li>Private IP (Single, Multi-Location quote and order)</li> </ul>                                                                                                    |         |
|               | <ul> <li>Private Line (PL) services - Metro PL, USPL, Dedicated Access Line (DAL) (Quote only via Multi-Location)</li> </ul>                                                                                                    |         |
| Multi Locatio | on Quoting Enhancements                                                                                                    | 6       |
| •             | Provide more robust quoting functionality and further enable the decommission of legacy systems. Addition of the following pr<br>• Private IP                                                                                      | oducts: |
|               | <ul> <li>Private Line (PL) services - Metro PL, USPL, Dedicated Access Line (DAL)</li> </ul>                                                                                                    |         |
| Voice Toll Fr | ee                                                                                                    | 13      |
| •             | Enhancing the Toll-Free experience with a lookup capability that provides real-time status                                                                                                    |         |
| Historical Qu | uotes                                                                                                    | 15      |
| •             | Access to quotes previously submitting in the legacy system (GWP)                                                                                                    |         |
| Change Serv   | vices-                                                                                                    | 17      |
| •             | Supporting the ability to disconnect circuits                                                                                                    |         |
| API Quotes    |                                                                                                    | 24      |
| •             | Search for Verizon Partner Solutions Exchange API quotes in the portal to enable ordering for quotes placed via API.<br>Add the products: Private IP, Private Line (PL) services - Metro PL, USPL, and Dedicated Access Line (DAL) |         |
| Coming in Ju  | une                                                                                                    | 27      |
| •             | Ordering: Fiber-to-the-Internet ( FTTI), Expanded Broadband & Fixed Wireless Access<br>Milestones Completion Details                                                                                                    |         |

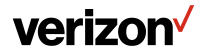

## **Products**

- Private IP (Single and Multi Location Quote)
- Private Line (PL) services Metro PL, USPL, Dedicated Access Line (DAL) (Only available in Multi-Location Quoting)

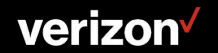

### **Private IP (PIP)**

Single line quoting and ordering of Private IP is now available in the Verizon Partner Solutions Exchange portal.

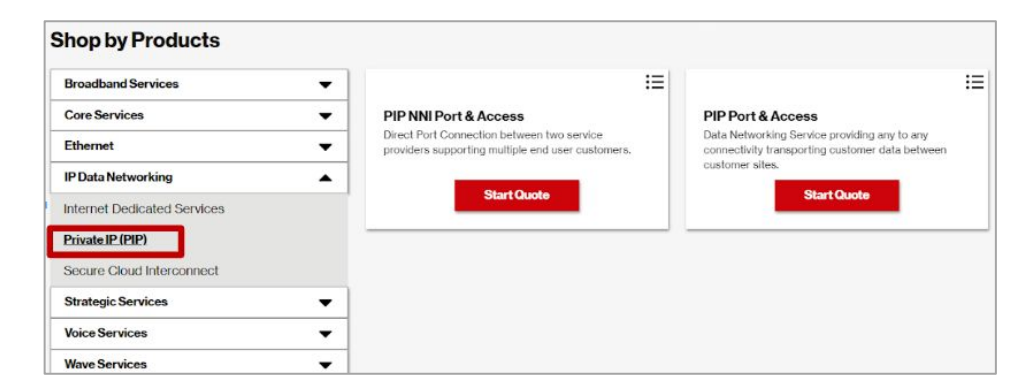

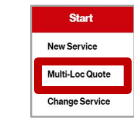

Quote PIP (Domestic US) via Multi-Location Quoting

• See Multi-Location section (pages 6 - 12 for quoting instructions)

| e Configuration                       |   |                     |
|---------------------------------------|---|---------------------|
| duct Name: *                          |   | Product Offering: * |
| -Select One                           | • | Select One          |
| ✓Select One                           |   |                     |
| Internet Dedicated Services           | _ |                     |
| Switched E-Line Metro/National (EVPL) |   |                     |
| Switched E-Line Metro/Regional (TLS)  |   |                     |
| Private IP (PIP)                      |   |                     |
| Private Line                          |   |                     |
| Switched E-Line                       |   |                     |
| Wavelength Solutions                  |   |                     |

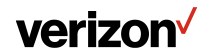

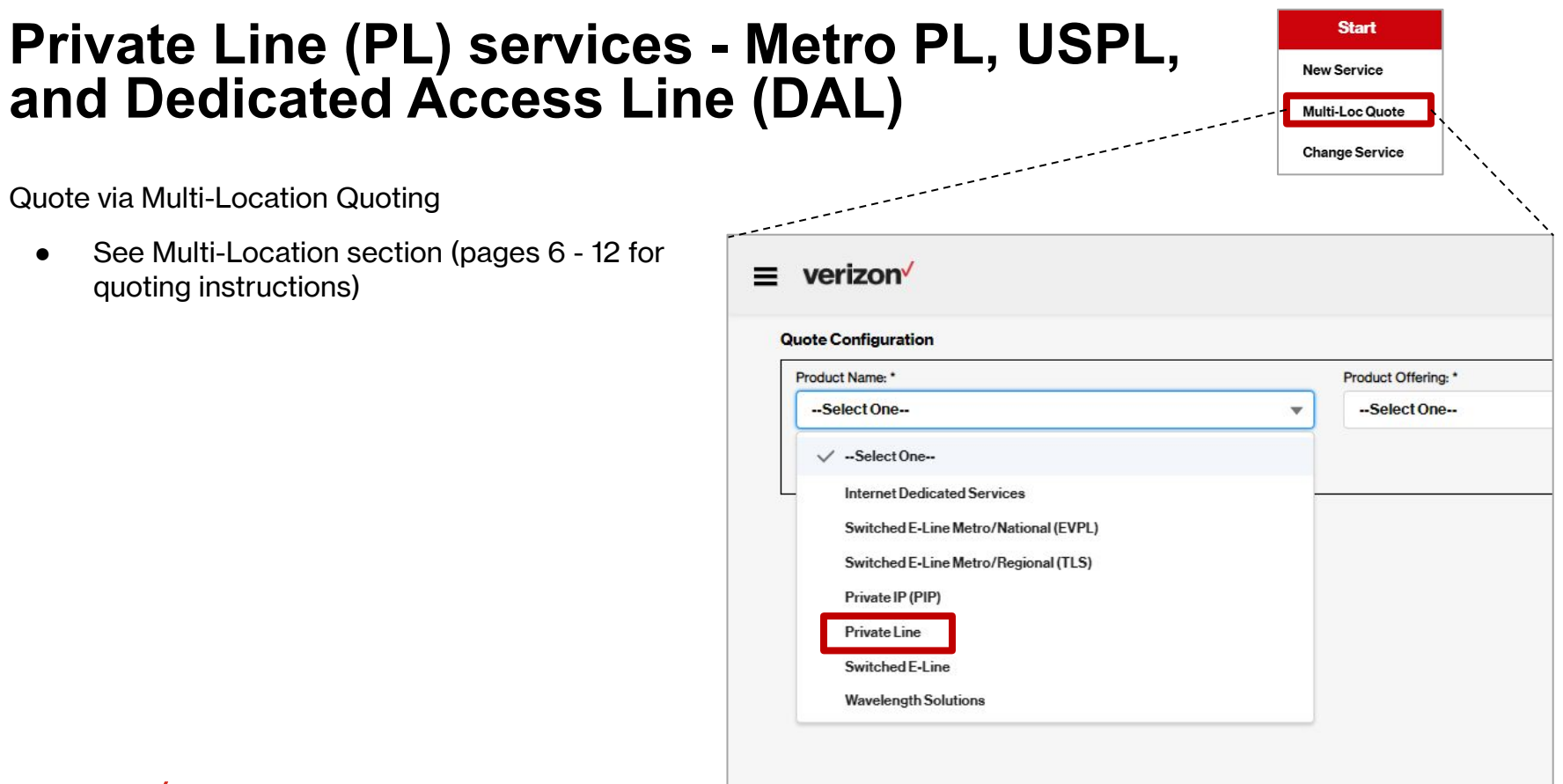

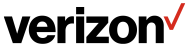

### **Multi-Location Quoting Enhancements**

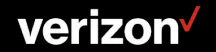

### **Multi-Location Quoting Additional Products**

- Private IP (Domestic US)
- Private Line (PL) services Metro PL, USPL, and Dedicated Access Line (DAL) (Available to guote via Multi-Location only)

| e Configuration                       |                     |
|---------------------------------------|---------------------|
| duct Name: *                          | Product Offering: * |
| -Select One                           | Select One          |
| ✓SelectOne                            |                     |
| Internet Dedicated Services           |                     |
| Switched E-Line Metro/National (EVPL) |                     |
| Switched E-Line Metro/Regional (TLS)  |                     |
| Private IP (PIP)                      |                     |
| Private Line                          |                     |
| Switched E-Line                       |                     |
| Wavelength Solutions                  |                     |

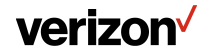

### **Multi-Location Quoting**

Multi Location quoting provides 2 options for pricing: uploading a file and generating a standard price quote.

#### Uploading a file:

- 1. Select Multi-Loc Quote
- 2. Select Configuration

(Product Name, Product Offering Company, Term and Contract ID as applicable)

- 3. Click Upload
- 4. Click Templates link to download the Excel template of your choice
  - Addresses
  - Generic Quoting Data Table Upload

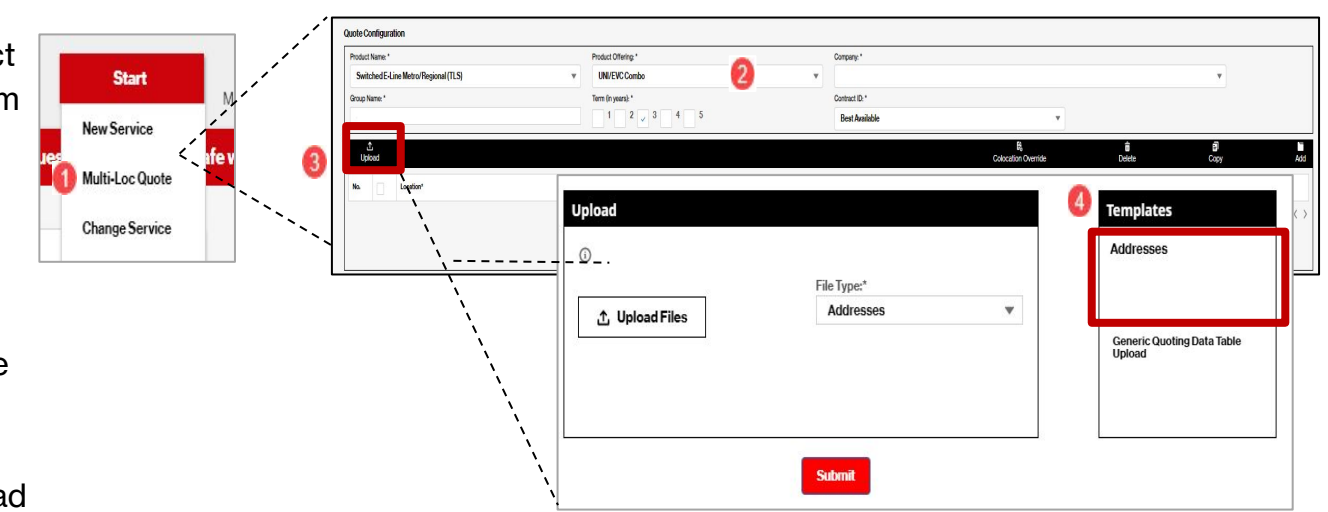

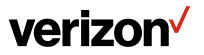

#### From the pop up:

Fill out template appropriately and save the document

- 1. Click Upload Files or drag and drop the saved template to the Upload Files button
- 2. Click Submit

| Ange Boot    |                          |               |                                       |                  |                       |             |  |
|--------------|--------------------------|---------------|---------------------------------------|------------------|-----------------------|-------------|--|
| (Narré: *    | Product Offering *       | Company,*     |                                       |                  |                       |             |  |
| Iched E-Line | ONDEVCCOMBO              | AIGICLE       |                                       |                  |                       |             |  |
| Name *       |                          | Contract Up." |                                       |                  |                       |             |  |
| 11013304     |                          | C3444-01      |                                       |                  |                       |             |  |
| L<br>Iced    |                          |               | B <sub>6</sub><br>Colocation Override | Teleste Copy     | Add                   |             |  |
| Location*    | Access Type Speed/EVC/UN | (Access)*     | *                                     | Remarka          |                       |             |  |
|              | Upload                   |               | Templates                             |                  | 0-0 ef 0 < >          |             |  |
|              | 0                        |               | Addresses                             |                  |                       |             |  |
|              |                          | ile Type:*    |                                       |                  |                       |             |  |
|              | A listeration            | Addresses v   |                                       |                  |                       |             |  |
|              |                          |               |                                       |                  |                       |             |  |
|              |                          |               |                                       |                  |                       |             |  |
|              |                          |               |                                       |                  |                       |             |  |
|              | · · · ·                  | Automit       |                                       |                  |                       |             |  |
|              |                          |               |                                       |                  |                       |             |  |
|              |                          |               |                                       |                  |                       |             |  |
|              |                          |               |                                       |                  |                       |             |  |
|              |                          |               |                                       | Linload          |                       |             |  |
|              |                          |               |                                       | opioau           |                       |             |  |
|              |                          |               |                                       |                  |                       |             |  |
|              |                          |               |                                       |                  |                       |             |  |
|              |                          |               |                                       |                  |                       | File Type:* |  |
|              |                          |               |                                       | A University     | 21                    | Addresses   |  |
|              |                          |               |                                       | で Upload F       | lies                  |             |  |
|              |                          |               |                                       |                  | and the second second |             |  |
|              |                          |               |                                       | Uploaded File: A | TT111013130.csv       |             |  |
|              |                          |               |                                       |                  |                       |             |  |
|              |                          |               |                                       |                  |                       |             |  |
|              |                          |               |                                       |                  |                       |             |  |
|              |                          |               |                                       |                  |                       |             |  |
|              |                          |               |                                       |                  |                       |             |  |
|              |                          |               |                                       |                  | 0                     | Submit      |  |

Note: Product configuration will need to be entered manually after the upload.

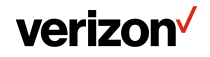

#### Generate a standard price quote within the multi location process

- 1. Select Product, Product Offering and Company
- 2. Revise Group Name (if desired) & Select Term and Contract ID
- 3. Enter location
- 4. Enter the speed, select Performance, Customer VLAN
- 5. Copy or add additional locations (as desired)
- 6. Select Get Pricing

| Quot | Config      | gurati | n                      |                     |                           |                |             |        |                      |  |             |            |                       |
|------|-------------|--------|------------------------|---------------------|---------------------------|----------------|-------------|--------|----------------------|--|-------------|------------|-----------------------|
| Pro  | luct Nam    | ne: *  |                        | Product Offering: * |                           | Company: *     |             |        |                      |  |             |            |                       |
|      | witched     | dE-Lin | e Metro/Regional (TLS) | UNI/EVC Combo       |                           | ✓ ABC Company  |             |        |                      |  |             |            |                       |
| Gro  | p Name      | a: *   |                        | Term (in years): *  | 0                         | Contract ID: * |             |        |                      |  |             |            |                       |
| 1    | emo 12      | 23     |                        | 1 2 3               | 4 5 2                     | Best Available |             |        | •                    |  |             |            |                       |
|      | 土<br>Upload |        |                        |                     |                           |                |             | Coloca | B)<br>ation Override |  | û<br>Delete | El<br>Copy | 5 Add                 |
| No   |             |        | Location*              | Access Typ          | pe Speed(EVC/UNI/Access)* | 4              | Performance |        | Customer VLAN        |  | Remarks     |            |                       |
| 1    |             |        | ٩                      |                     | ٩                         |                | Select      | •      | No                   |  |             |            |                       |
|      |             |        |                        |                     |                           |                |             |        |                      |  |             |            | 1-1 of 1 < <u>1</u> > |
|      |             |        |                        |                     |                           |                |             |        |                      |  |             |            |                       |
|      |             |        |                        |                     | Save                      | GetPricing     | 90          |        |                      |  |             |            |                       |

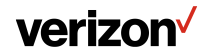

### **Accessing the Multi-Location Quote**

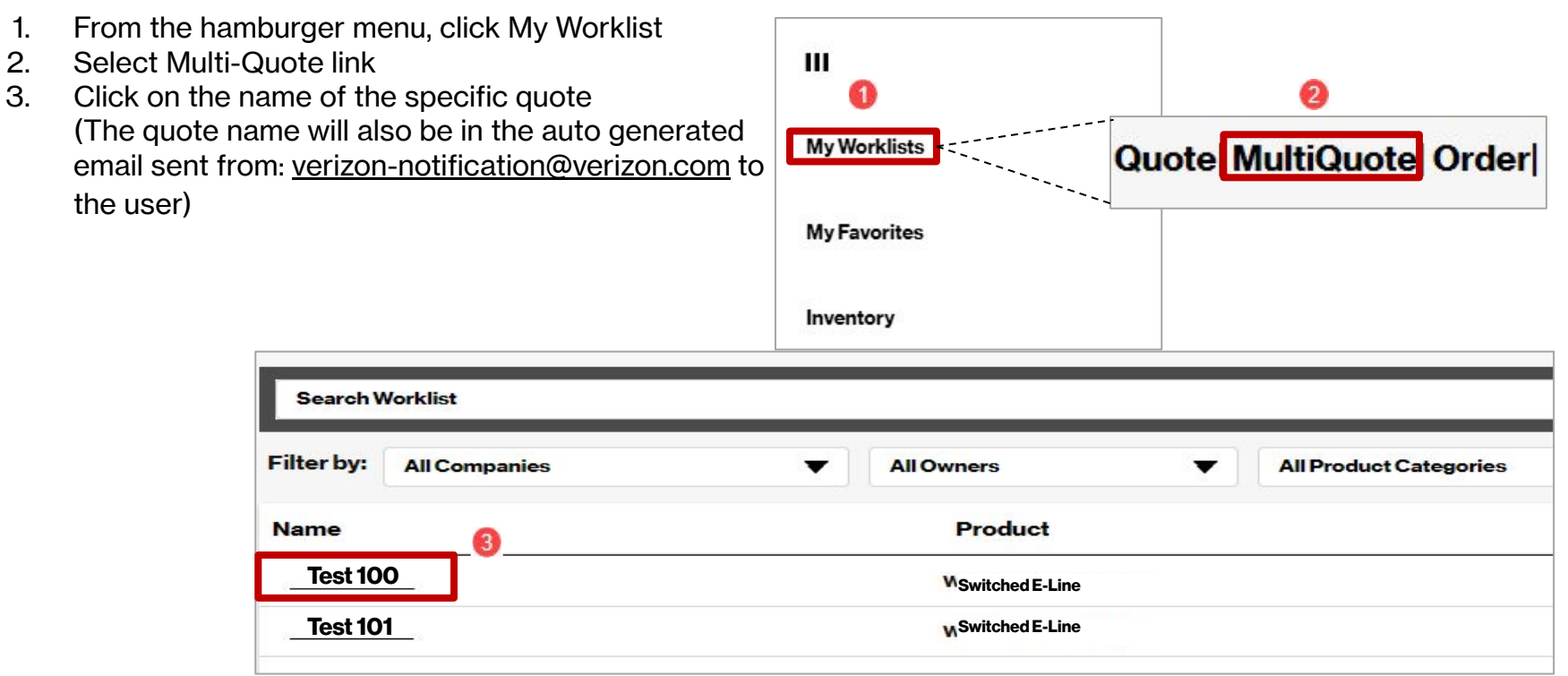

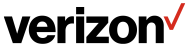

### **Quote Summary**

View Quote information from the Quote Summary screen.

| Juct Name: *     |                      |                          | Product Offering: * |             |             | Company: *                |         |           |               |                 |             |                           |   |
|------------------|----------------------|--------------------------|---------------------|-------------|-------------|---------------------------|---------|-----------|---------------|-----------------|-------------|---------------------------|---|
| witched E-Line M | Metro/Regional (TLS) | •                        | UNI/EVC Combo       |             | •           | ABC Company               |         |           |               |                 |             | •                         |   |
| up Name: *       |                      |                          | Contract ID: *      |             |             |                           |         |           |               |                 |             |                           |   |
| mo 123           |                      |                          | Best Available      |             | *           |                           |         |           |               |                 |             |                           |   |
|                  |                      |                          |                     |             |             |                           |         |           |               |                 |             |                           |   |
|                  |                      |                          |                     |             |             |                           |         |           |               |                 |             |                           |   |
| ±<br>mload       |                      |                          |                     |             |             |                           |         | Accept    | Custom Quotes | ر<br>Edit Group | 曲<br>Delete | L <sup>11</sup><br>Submit | P |
|                  | Quote ID             | Location                 |                     | Access Type | Performance | Speed                     | Term    | Contract  | MRC           | NRC             | Status      | Expires                   |   |
|                  | Test 123             | 60 Hudson Street, Newy Y | ork                 | Verizon 🐵   | Basic       | 100 M<br>EVC/100 M<br>UNI | G Years | FB1100039 | \$750.00 @    | 8170.00 🕢       | Open        | 8/31/2022                 |   |

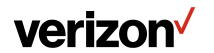

### **Voice Toll Free**

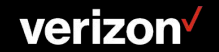

### **Voice Toll Free | Realtime Lookup**

User will have a real time look up to:

• Validate if the number is active

### **Option 2: Paste in TF numbers (Max 100 numbers)**

Allows you to type in a Toll Free number(s) and search. The system will display the results at the bottom of the page.

Users can:

- confirm the numbers are active on the account
- view a disconnect date for applicable numbers

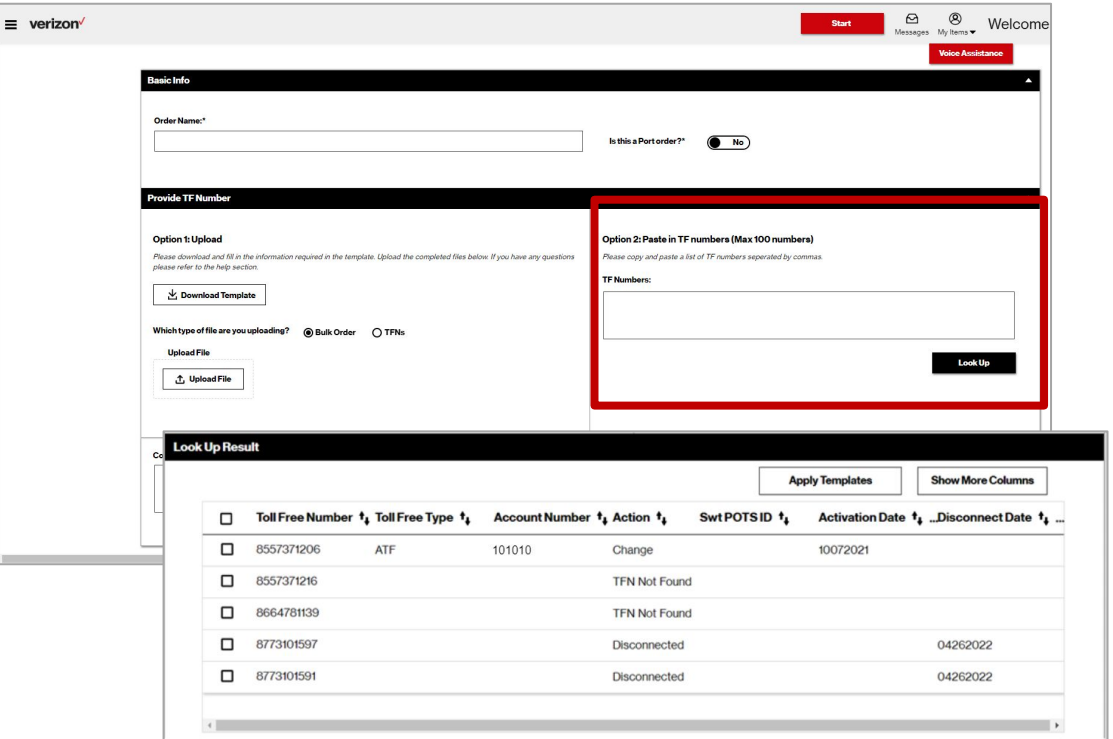

Note: Provisioning options from the look-up results will be available at a later date.

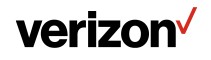

# **Historical Quotes**

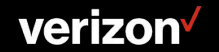

### **Historical Quotes**

How to access quotes previously submitted in GWP and PQS (or manual process that replaced PQS):

- From the dashboard, paste the following URL in the URL box at the top of the window <u>https://vpsverizon.force.com/Partner</u> /s/historicQuoteData [Click Enter]
- 2. At the Historical Quote Data screen, enter the appropriate data:
  - Quote ID
  - Select the Company
  - Select the Application

| NonAdminDask | board X      |                                      |  |
|--------------|--------------|--------------------------------------|--|
| - → c ∩      | vpsverizon.f | orce.com/Partner/s/nonadmindashboard |  |

| = verizon <sup>v</sup> |                                                                                                    |                                                     | Start                   | Messages My Items -    | Welcome |
|------------------------|----------------------------------------------------------------------------------------------------|-----------------------------------------------------|-------------------------|------------------------|---------|
|                        | Welcome to Verizon Partner Solutions Exchange **** ALERT: Portal will be upgrading to a new releas | e and unavailable from Friday, May 20 @ 8:00PM unti | il Sunday, May 22 @ 12: | 00AM eastern time.**** |         |
| Quote Configuration    |                                                                                                    |                                                     |                         |                        |         |
| Quote ID: *            | Company: *                                                                                         | Application: *                                      |                         |                        |         |
|                        | Select One                                                                                         | Global Wholesale Portal                             | *                       | Download PDF           |         |
|                        |                                                                                                    |                                                     |                         |                        |         |

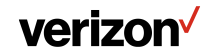

# **Change Services | Disconnects**

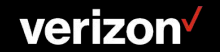

### Search

| Start           | `` <u>`</u> `\_ <b>1</b> | Search                      |                     |                                   | ٩                               |
|-----------------|--------------------------|-----------------------------|---------------------|-----------------------------------|---------------------------------|
| New Service     |                          | N                           |                     |                                   | Move Charge Services Disconnect |
| Multi-Loc Quote |                          | Select 1, Circuit ID Number | 1g Service Location | <b>۹<sub>6</sub> Company</b><br>د | *s Product Offering             |
| Change Service  |                          | 2                           |                     |                                   |                                 |

From the Start Button, click Change Service.

- 1. On the Search window, enter the circuit
- 2. Select the circuit
- 3. Click Disconnect

For UNI Circuits, the associated EVCs will be disconnected as well.

Hence the confirmation message:

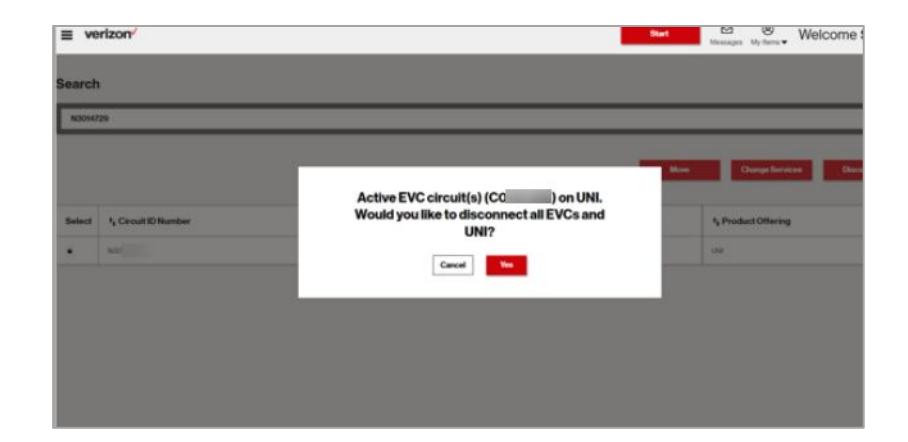

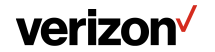

### **Details**

- 1. Enter an Order Name and any remarks or RPON as applicable. (Verify circuit Info and End Customer Name)
- 2. Click Next

| ≡ verizor                     | 4                                      |          | Start Ø                      | Welcome                      |
|-------------------------------|----------------------------------------|----------|------------------------------|------------------------------|
| Disconnec<br>Product Selecte  | t Service P<br>d: Wavelength Solutions | Contacta | Delivery                     | Summary                      |
| Circuit ID Number<br>W1D00111 | Service Location<br>22001 LOUDOUN (    |          | End Customer Name<br>ASBNUUN | Product Offering<br>WAVE-MPL |
| 0                             | Order Name Order Name*:                |          |                              | ^                            |
|                               | Remarks                                |          |                              | ^                            |
|                               |                                        |          | Related Order Name (RPON):   |                              |
|                               |                                        |          |                              |                              |
|                               |                                        |          | Back                         | Next                         |

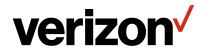

### **Contacts & Delivery**

#### **Complete Contacts and Delivery screens**

| Name:     | Test Technical        |            |                   |          |          |     |       |      |     |        |        |            |     |
|-----------|-----------------------|------------|-------------------|----------|----------|-----|-------|------|-----|--------|--------|------------|-----|
| Email:    | testtech@test.com     | ≡ verizon* | (                 |          |          |     |       |      |     | Start  | Messag | es Mythems | . W |
| Primary   | Customer Contact:     |            | Calendar          | Requeste | d Due Da | ate | 4 202 | 22 🔸 |     |        |        |            |     |
| Name      | Test Primary          |            | 2010              | Jan Feb  | Mar      | Apr | May   | Jun  | Jul | Aug Se | o Oct  | Nov        | De  |
|           | testprimarygrest.com  |            | Today             | SUN      | MON      |     | TUR   | -    | Ď   | THU    | FR     | -          | TAR |
| EndCust   | omer (Local Contact): |            | 28                | 01       | 002      |     | 03    | 0    | 4   | 05     | 06     | i.         | 07  |
| Name:     | Test Local            |            | 20                | 00       | 00       |     | 10.   | 1.0  | 6   | 0      | 0      |            | 54  |
| Email     | testicon@test.com     |            | Thursday          | 15       | 93       |     | 17    |      | 1   | 10     | 20     |            | 21  |
|           |                       |            | 1212121 10        | 22       | 23       |     | 24    | 2    | 5   | 26     | 27     |            | 28  |
| Alternate | Local Contact:        |            | Early Acceptance: | -271     | 30       |     | 38    |      |     |        |        |            |     |
| Name:     | Test Alt              |            | Yes No            |          |          |     |       |      |     |        |        |            |     |
| Email:    | testaltiPtest.com     |            |                   |          |          |     |       |      |     |        |        |            |     |

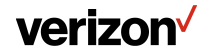

### Summary

Review the Order summary

- 1. Save the Order and
- 2. Print the Order PDF

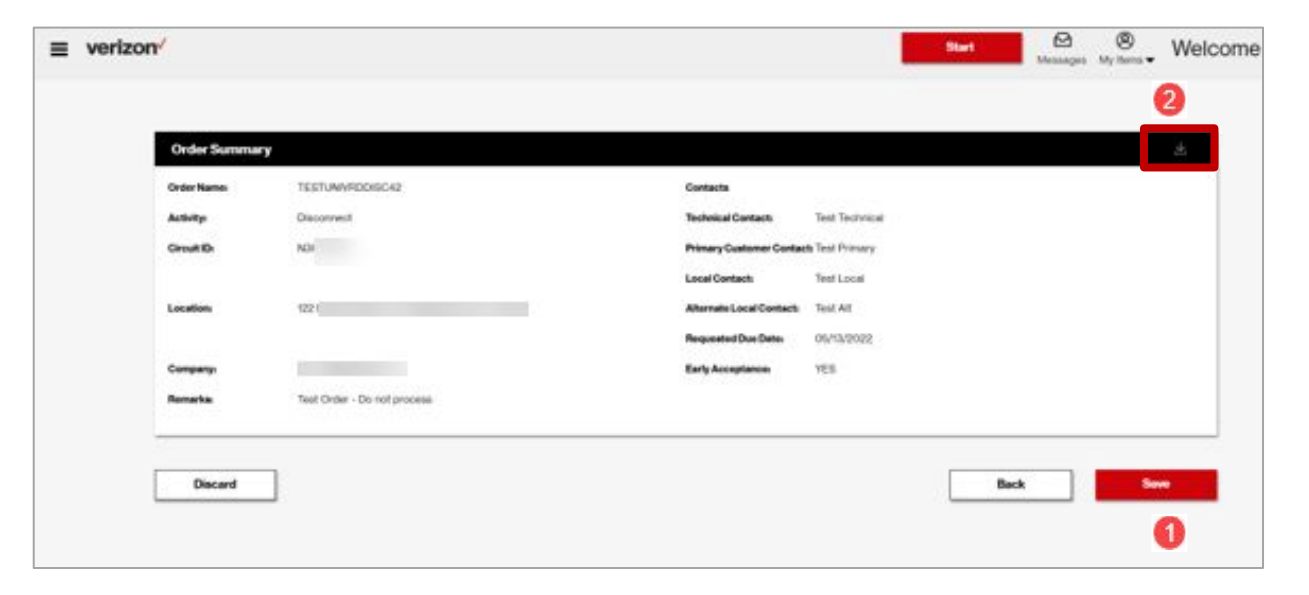

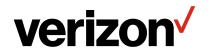

### **Order Submission**

- 1. Click Submit
- 2. Acknowledge Early Termination Charges and disconnection of the circuit popup

| verizon                                                  |                                                                                         |                                           |                                                                                     |                                                                               |                                                 | Start            | Message     | s My Items • | Welcome |
|----------------------------------------------------------|-----------------------------------------------------------------------------------------|-------------------------------------------|-------------------------------------------------------------------------------------|-------------------------------------------------------------------------------|-------------------------------------------------|------------------|-------------|--------------|---------|
| TESTUNIVRDDISC42                                         | 9                                                                                       | P Details Contacts                        |                                                                                     | $\geq$                                                                        | Delivery                                        |                  | Summary     | <            |         |
| Order Summa                                              | v                                                                                       | _                                         | _                                                                                   |                                                                               |                                                 | -                |             |              | *       |
| Outer Name<br>Actualy<br>Const Do<br>Lacation<br>Company | TEUTUNIVIEDOILLAP<br>Oniximist<br>NEDIA729<br>TEZ HAWTHORIK CTRI V<br>OTT AMERICAN, LLC | Early Ter<br>Master<br>Scher<br>Are you s | mination Char<br>Services Agre<br>Jule, Product G<br>appli<br>ure you would<br>N301 | ges may appl<br>ement (MSA)<br>iuide, and/or<br>cable.<br>like to discon<br>? | ly based<br>), Produc<br>Tariff, as<br>mect cir | on<br>ct<br>cuit |             |              |         |
| Remarks                                                  | Test Doller - Dir nef gro                                                               |                                           | No                                                                                  | 2                                                                             | Dec                                             |                  | <b>5</b> 00 | 0            |         |

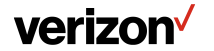

# **API Quotes**

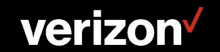

### **API Quotes to Portal | Additional Products**

In the February release we added the ability to view and edit Verizon Partner Solutions Exchange API quotes for Switched E-Line TLS, Wave and Private IP. This release will enable the ability for Private IP, Private Line (PL) services -Metro PL, USPL, and Dedicated Access Line (DAL)

- 2. Enter API quote number
- 3. Quote Summary is displayed

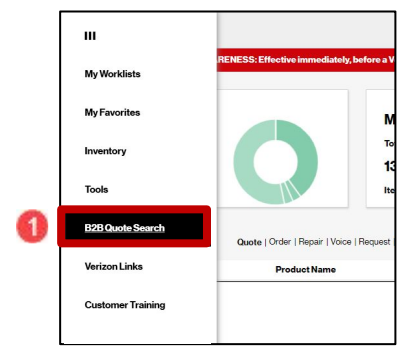

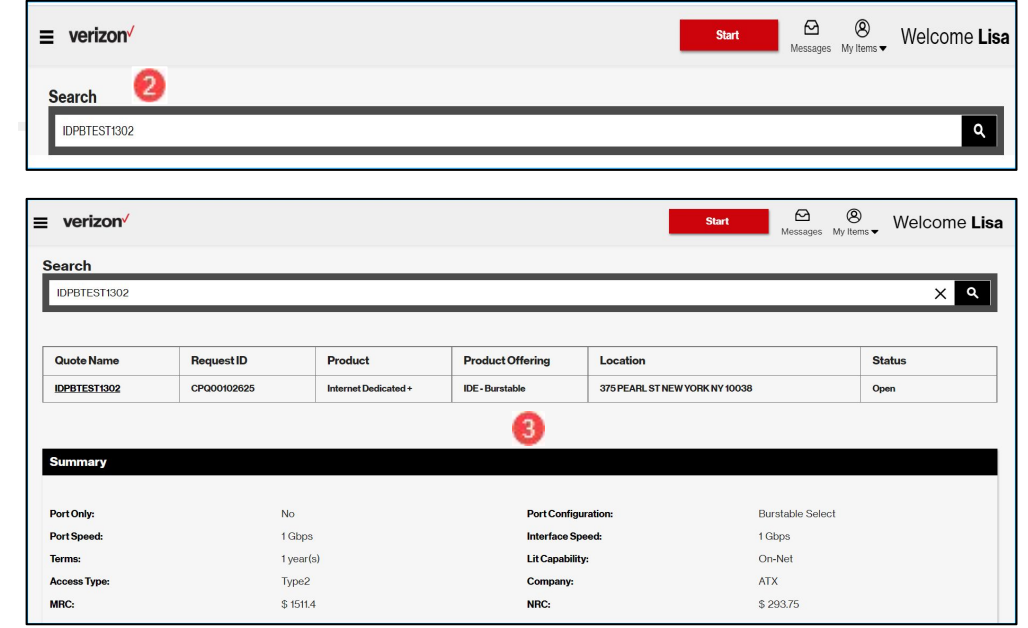

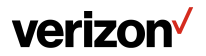

### **Edit API Quote**

To edit the API Quote:

veriz

- 1. Click on Quote Name, (which opens to a multi-loc quote screen with the quote info pre-populated)
- 2. Make any necessary changes (if applicable) and click, Get Pricing

| ≡ verizon⁄                                          |                                 |                                      |                                                             | Start                          | Messages My Iter                            | Welcome Li |
|-----------------------------------------------------|---------------------------------|--------------------------------------|-------------------------------------------------------------|--------------------------------|---------------------------------------------|------------|
| Search                                              |                                 |                                      |                                                             |                                |                                             |            |
| IDPBTEST1302                                        |                                 |                                      |                                                             |                                |                                             | × ۹        |
|                                                     |                                 |                                      |                                                             |                                |                                             |            |
| Quote Name                                          | Request ID                      | Product Product Offering             |                                                             | Location                       | Status                                      |            |
| IDPBTEST1302                                        | CPQ00102625                     | Internet Dedicated + IDE - Burstable |                                                             | 375 PEARL ST NEW YORK NY 10038 | Open                                        |            |
| Summary                                             |                                 |                                      |                                                             |                                |                                             |            |
|                                                     |                                 |                                      |                                                             |                                |                                             |            |
| Port Only:                                          | No                              |                                      | Port Configur                                               | ation:                         | Burstable Select                            |            |
| Port Only:<br>Port Speed:                           | No<br>1 Gbps                    | v                                    | Port Configur<br>Interface Spe                              | ation:<br>ed:                  | Burstable Select<br>1 Gbps                  |            |
| Port Only:<br>Port Speed:<br>Terms:                 | No<br>1 Gbp:<br>1 yeari         | s)                                   | Port Configu<br>Interface Spe<br>Lit Capability             | ration:<br>red:<br>:           | Burstable Select<br>1 Gbps<br>On-Net        |            |
| Port Only:<br>Port Speed:<br>Terms:<br>Access Type: | No<br>1 Gbp:<br>1 year<br>Type2 | ;<br>'s)                             | Port Configu<br>Interface Spe<br>Lit Capability<br>Company: | ration:<br>:ed:<br>:           | Burstable Select<br>1 Gbps<br>On•Net<br>ATX |            |

| Product Name: * |                                             | Product Offering: * |                               |             | C        | Company: *         |                                       |       |                |    |              |
|-----------------|---------------------------------------------|---------------------|-------------------------------|-------------|----------|--------------------|---------------------------------------|-------|----------------|----|--------------|
| Inter           | Internet Dedicated Services   Group Name: * |                     | Internet Dedicated Ethernet v |             |          | •                  | VERIZON INTERNET SERVICES NORTH INC   |       |                | -  |              |
| Group N         |                                             |                     |                               |             |          |                    |                                       |       |                |    |              |
| VER             | 05111621                                    | 1                   | 1 2 🗸 3                       |             |          |                    |                                       |       |                |    |              |
| í<br>Upl        | t_<br>oad                                   | _                   |                               |             |          |                    | Bb<br>Colocation Over                 | rride | <b>D</b> elete | Co | ppy Add      |
| No.             |                                             | Location*           |                               | Access Type | PortOnly | Port Configuration | n* Speed*                             |       | Remarks        |    |              |
| 1               |                                             | 0 125 HIG           | ×°                            | Verizon     |          | Tiered <b>v</b>    | 100 M Port & Access / 100 M Interface | ×     | Boston 100M    |    |              |
|                 |                                             |                     |                               |             |          |                    |                                       |       |                |    | 1-1of1 < 1 > |

# **Coming in June**

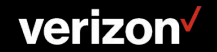

#### Products FTTI, Fixed Wireless Access & Expanded Broadband

Supporting ordering functionality of Fiber-to-the-Internet (FTTI), Fixed Wireless Access & Expanded Broadband

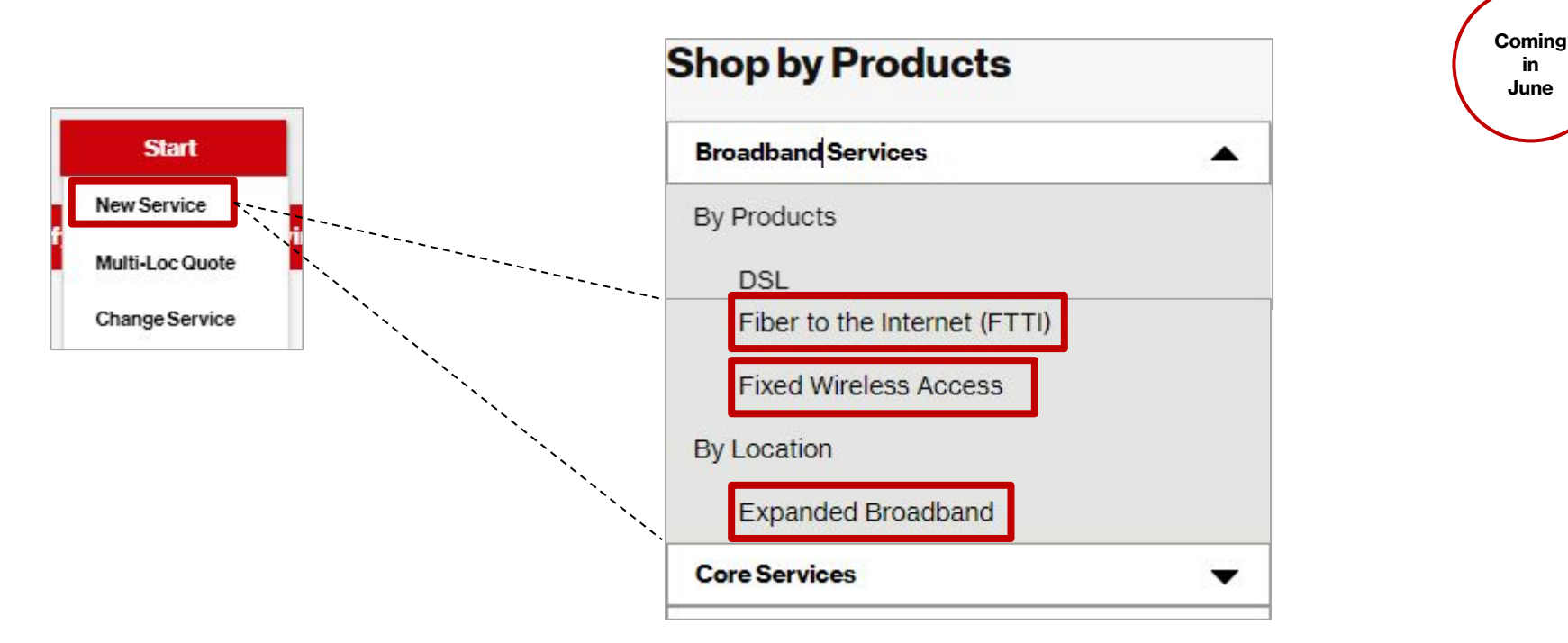

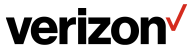

Coming in June

### **Milestones** Completion Details

Providing self serve completion details and notifications for Verizon Business Services (Internet Dedicated Services and Private IP). This includes Verizon circuit ID's, order numbers, demarc and IP information in a downloadable PDF format.

Completion details:

- Service Order Id
- Telco Order Number
- Teleco Pon
- Telco Circuit Id
- Local Customer's Name
- Local Customer's Email Address
- Local Customer's Phone
   Number
- WAN CIDR
- Default GW
- Available IP
- Subnet mask
- DNS Information
- Order Completion Date
- Activity

#### verizon

| Start Date - 3/8 | Due Date - 7/2        | 9                            |                     | Order Status :             | In Progress     | Milestone: Completion    |   |
|------------------|-----------------------|------------------------------|---------------------|----------------------------|-----------------|--------------------------|---|
| Acceptance       | Network<br>Evaluation | FOC<br>Summary<br>947277972  | Build<br>94:22/2022 | Provisioning<br>04/32/3922 | Activation      | Completion<br>12/23/2922 |   |
| Complete         | etion Detail          | Service Orde                 | ər ld :             |                            |                 |                          |   |
| 🧹 Billing Compl  | lete                  | <b>Telco Order</b>           | Number:             |                            |                 |                          |   |
|                  |                       | Telco Pon :<br>Telco Circuit | ld:                 | 2                          |                 |                          |   |
|                  |                       | Local Custor                 | ner's Name :        |                            |                 |                          | 2 |
| Documents        |                       |                              |                     |                            |                 | Download All             |   |
| Name 🕇           | Document              | Type t                       | Date Uploaded 1     | Upload                     | ded By <b>t</b> | Download                 |   |

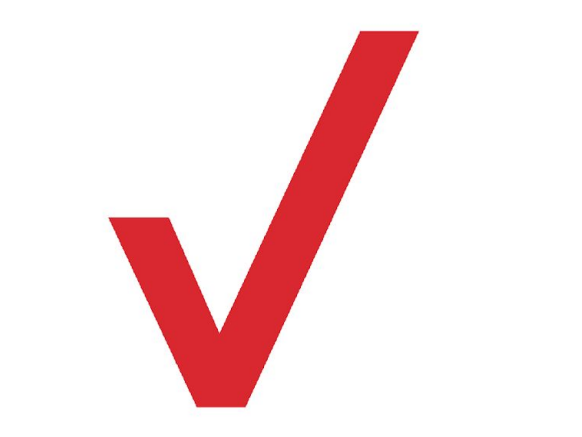